# カスタムチャート 「小次郎講師の 移動平均線大循環分析」

設定マニュアル パンローリング株式会社

### スマートフォンでの設定①

インジケータを表示したい チャートを選択します。

#### 例) ここでは ユーロ円 を選択。

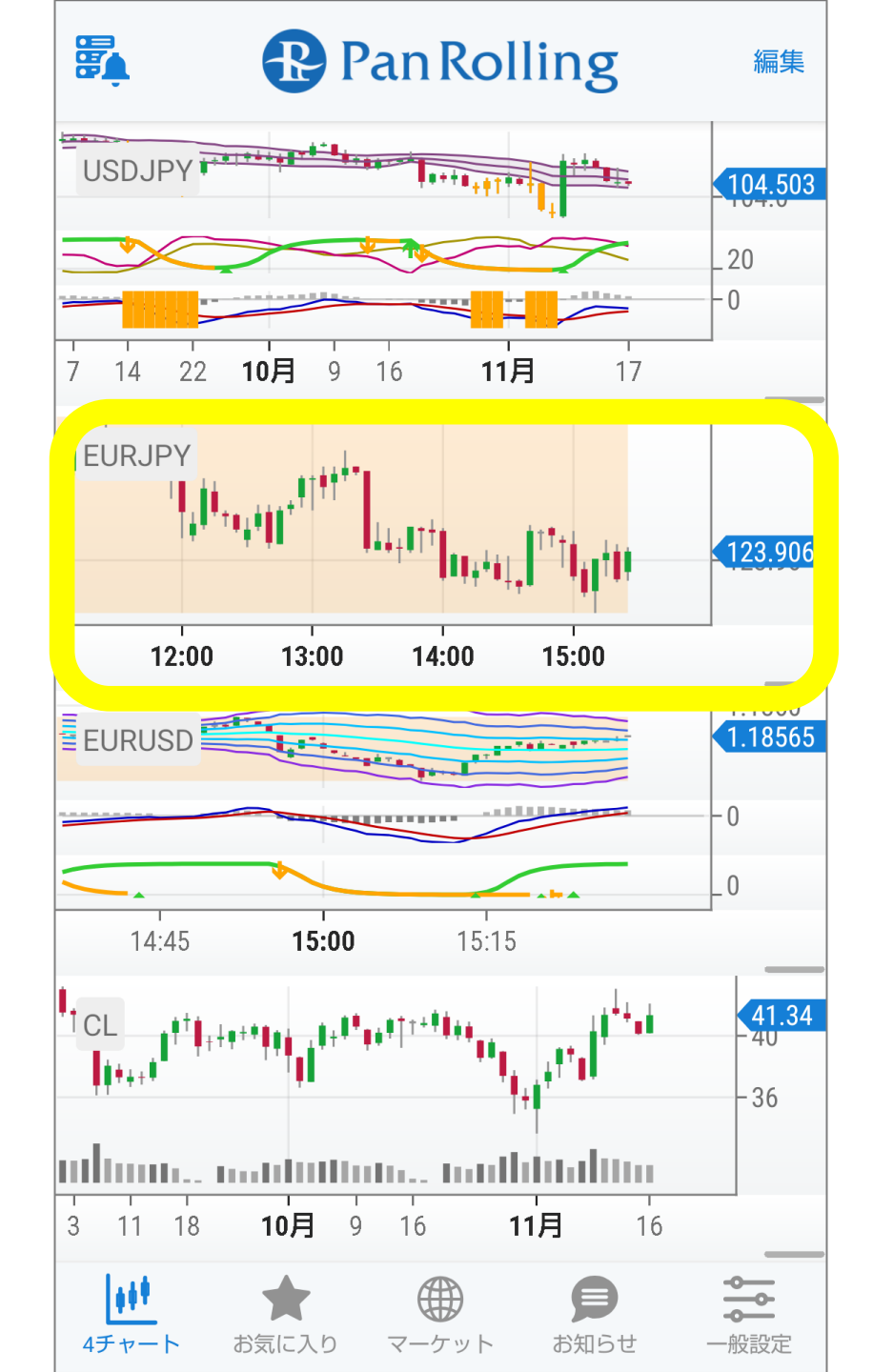

## スマートフォンでの設定②

## 右上の「歯車」マークを選択します。

#### 詳細設定の画面が開きます。

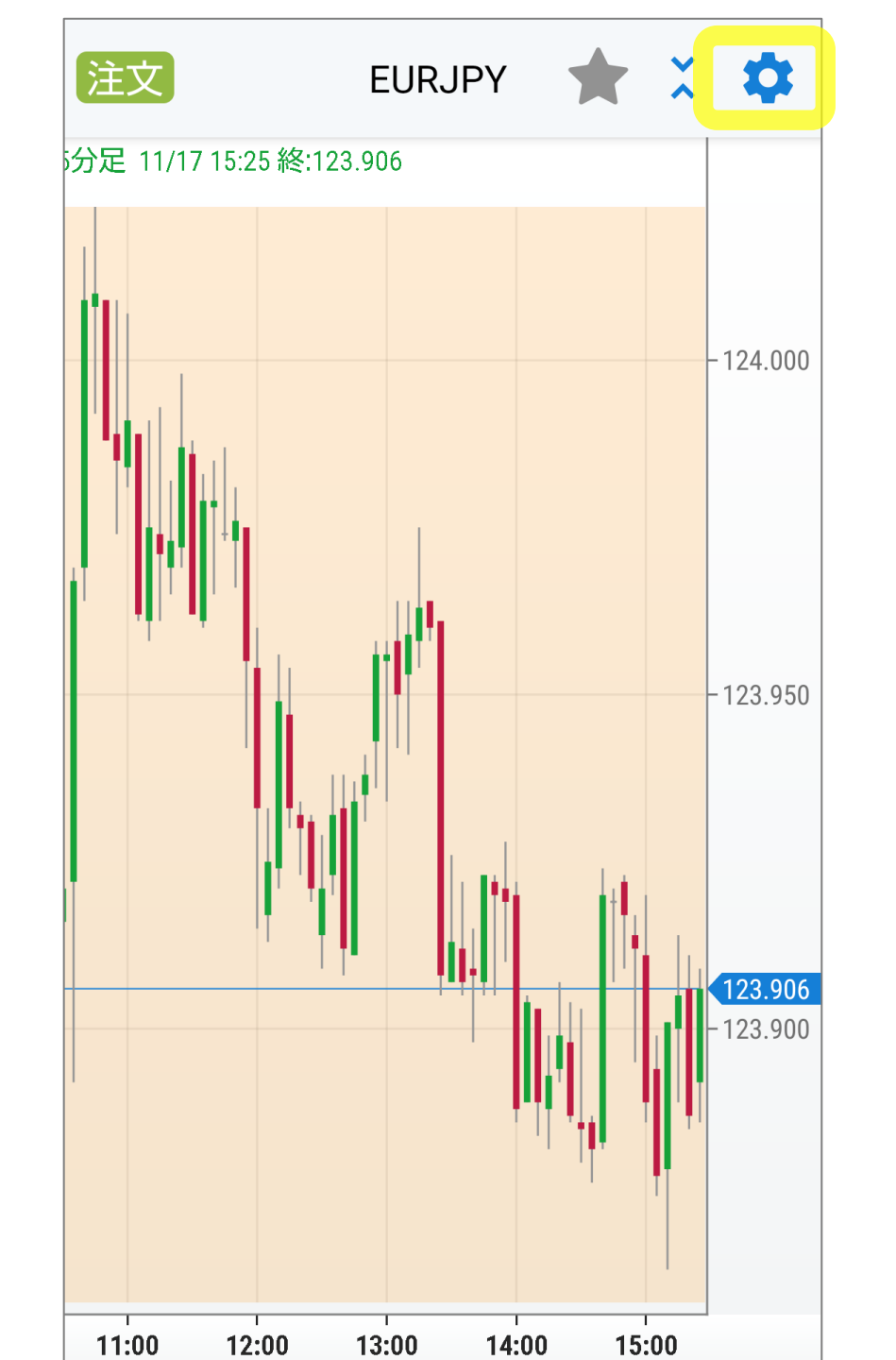

スマートフォンでの設定③

### 「カスタム」を選択します。

ご購入いただいた

Kojirokoushi Daijunkan EMA

を選択して「完了」します。

**GMMA** Kujira Garyoutensei KChart Kojirokoushi Daijyunkan EMA MTF\_Pivot MTF Pivot2 MovingAverage(HighLow) OverLayChart OverLayChart(close) Pan\_BB2STD

完了

Pan\_MACROSS

チャート

カスタム

トレンド系 オシレータ系

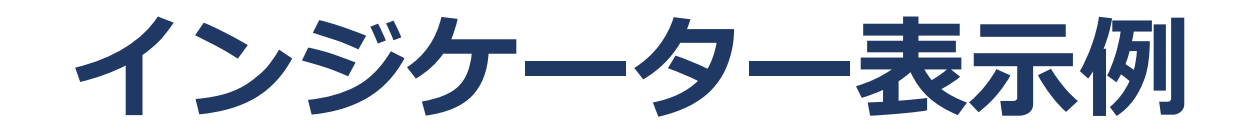

### 『Kojirokoushi Daijunkan EMA』 表示例

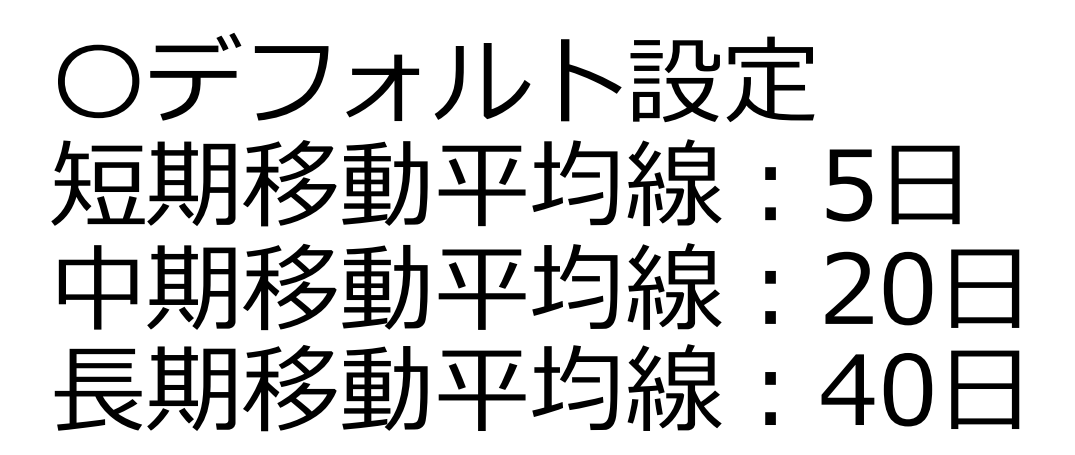

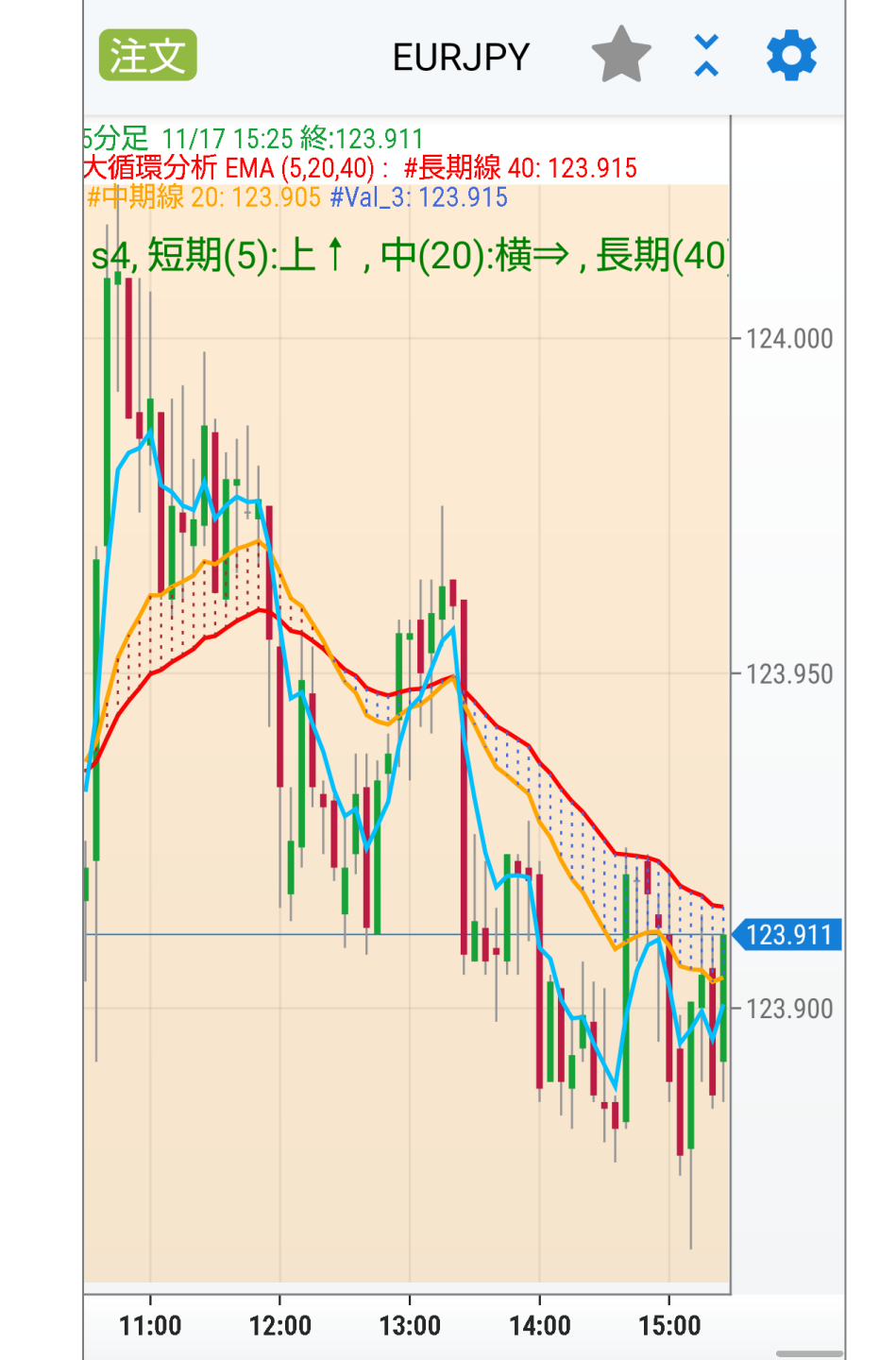